## РУКОВОДСТВО ПОЛЬЗОВАТЕЛЯ ПО РАБОТЕ С **DHLMYBILL**

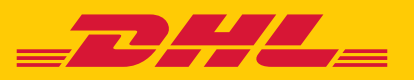

### СОДЕРЖАНИЕ

| DHL MyBill 3                                                       |
|--------------------------------------------------------------------|
| Что такое DHL MyBill? 4                                            |
| Характеристики DHL MyBill 4                                        |
| DHL MyBill – преимущества и выгоды 4                               |
| Как зарегистрироваться в DHL MyBill 5                              |
| Функциональные возможности DHL MyBill 7                            |
| Меню                                                               |
| Просмотр счетов 10                                                 |
| Просмотр информации о грузе (накладные и сопутствующие документы)  |
| Как задать вопрос по счету14                                       |
| Отслеживание 16                                                    |
| Расчет тарифа 17                                                   |
| Файлы в формате CSV с индивидуальными настройками                  |
| Создание шаблона файла в формате CSV с индивидуальными настройками |
| Архив и загрузки 20                                                |
| Отчеты 22                                                          |
| Учетная запись 24                                                  |
| Обзор учетных записей                                              |
| Управление правами доступа 26                                      |
| Поиск и помощь                                                     |

## **DHL MYBILL**

В руководстве представлена основная информация о работе с DHL MyBill: характеристики, преимущества и выгоды приложения, процесс регистрациии и инструкции для пользователей.

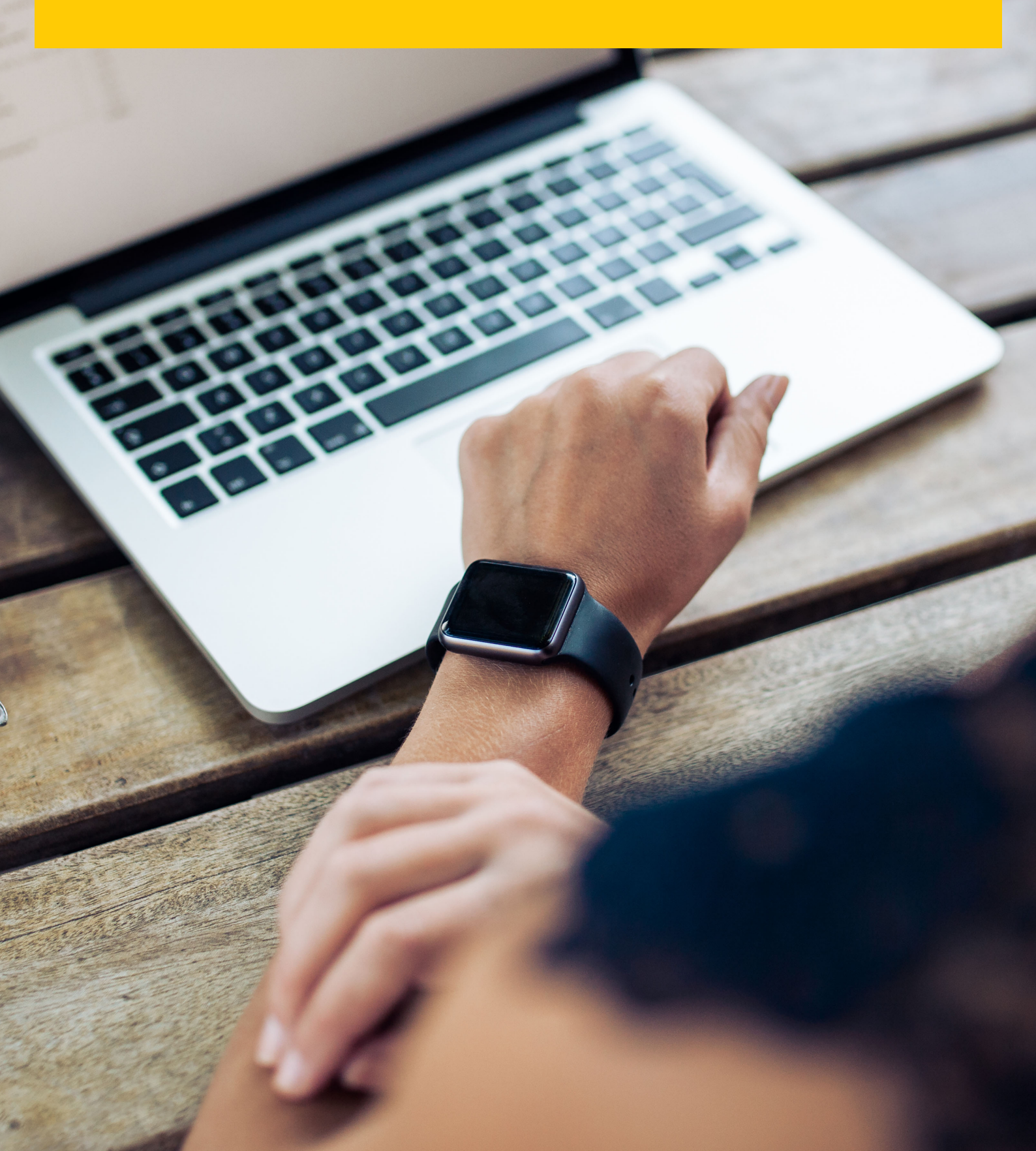

#### **YTO TAKOE DHL MYBILL?**

- DHL MyBill это приложение для работы с электронными копиями счетов для клиентов DHL. С помощью DHL MyBill вы можете эффективно управлять процессом работы.
- DHL MyBill это бесплатное онлайн-приложение.
- Приложение DHL MyBill позволяет уйти от работы с бумажными счетами и перейти на быстрый, простой и безопасный процесс работы с электронными документами.
- DHL MyBill это уникальное приложение, которое экономит время и деньги.
- Процесс регистрации занимает несколько минут и вы можете приступить к работе.

#### **ХАРАКТЕРИСТИКИ DHL MYBILL**

- Бесплатное, удобное онлайн-приложение, благодаря которому клиенты компании DHL имеют круглосуточный доступ к счетам.
- Совместимость с существующими финансовыми системами.
- Широкая география использования и возможность выбора языка для работы с приложением.
- Онлайн-журнал вопросов по счетам и история счетов.
- Доступ к данным отправителя и получателя при загрузке документов.
- Возможность скачивания нескольких документов одновременно.
- Выбор форматов счетов для скачивания (PDF, CSV, XML).
- Уведомления на электронную почту о новых счетах, выставленных компанией DHL.
   Возможность получения счета в формате PDF по электронной почте.

#### DHL MYBILL – ПРЕИМУЩЕСТВА И ВЫГОДЫ

| Вопросы в режиме онлайн  | Вы можете задать вопрос по счету в онлайн-режиме. Кроме того, у вас будет доступ<br>к истории вопросов.                                                                 |
|--------------------------|----------------------------------------------------------------------------------------------------|
| Быстрое получение счетов | Благодаря приложению DHL MyBill ваши счета всегда будут доставлены необходимому<br>сотруднику.                                                                          |
| Выбор языка              | В приложении DHL MyBill у вас есть возможность выбрать язык для просмотра<br>и управления счетами.                                                                      |
| Быстрая загрузка данных  | Приложение DHL MyBill экономит ваше время и исключает вероятность возникновения<br>ошибок благодаря возможности загружать данные напрямую в вашу финансовую<br>систему. |
| Электронный архив        | Приложение DHL MyBill позволяет просматривать архив документов за последние<br>12 месяцев в онлайн-режиме, избавляя вас от необходимости искать бумажные счета.         |
| Удобство работы          | Благодаря приложению DHL MyBill вы получаете быстрый доступ к вашим счетам<br>и накладным в режиме онлайн, что упрощает процесс согласования и работу с запросами.      |

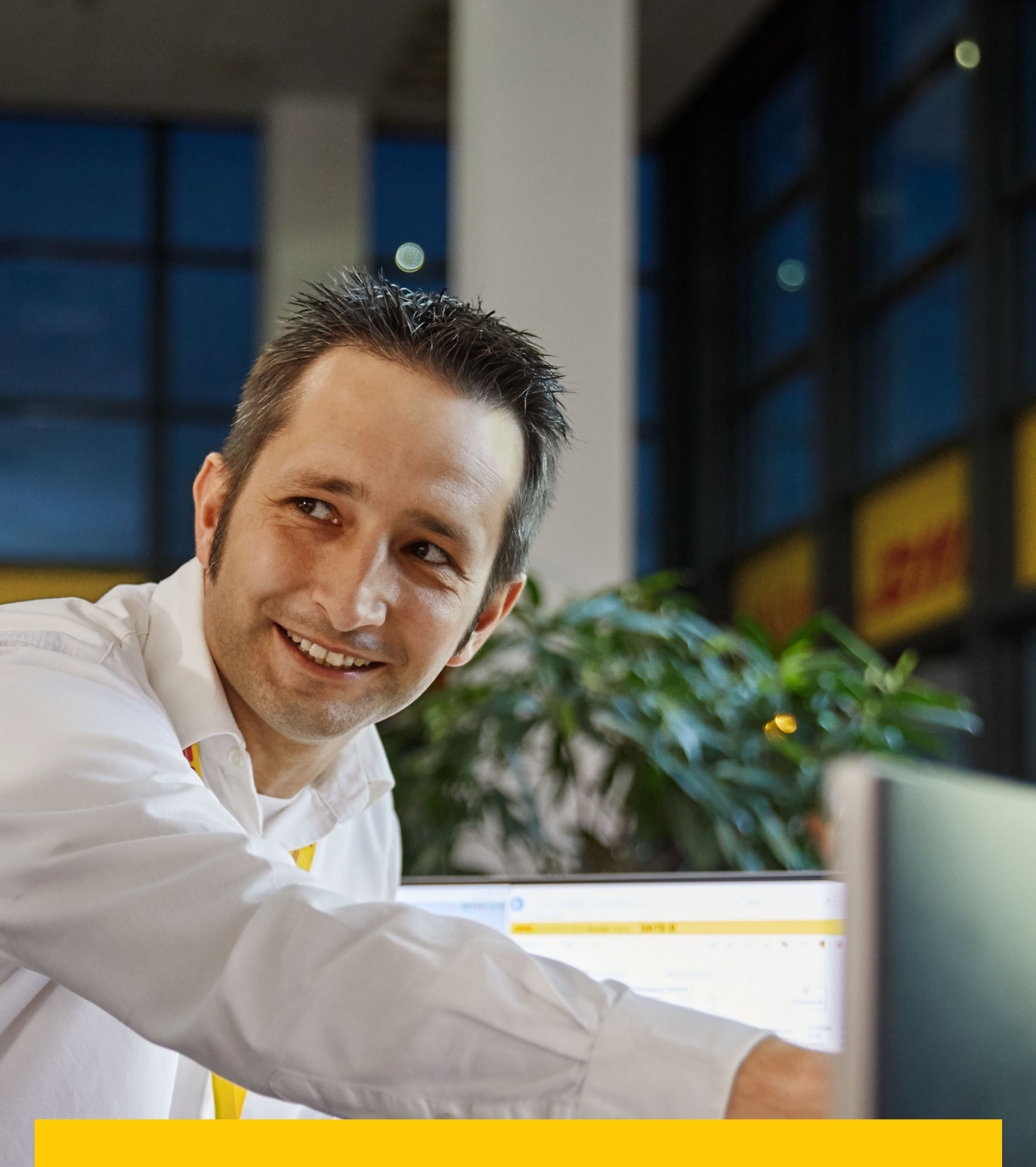

КАК ЗАРЕГИСТРИРОВАТЬСЯ B DHL MYBILL

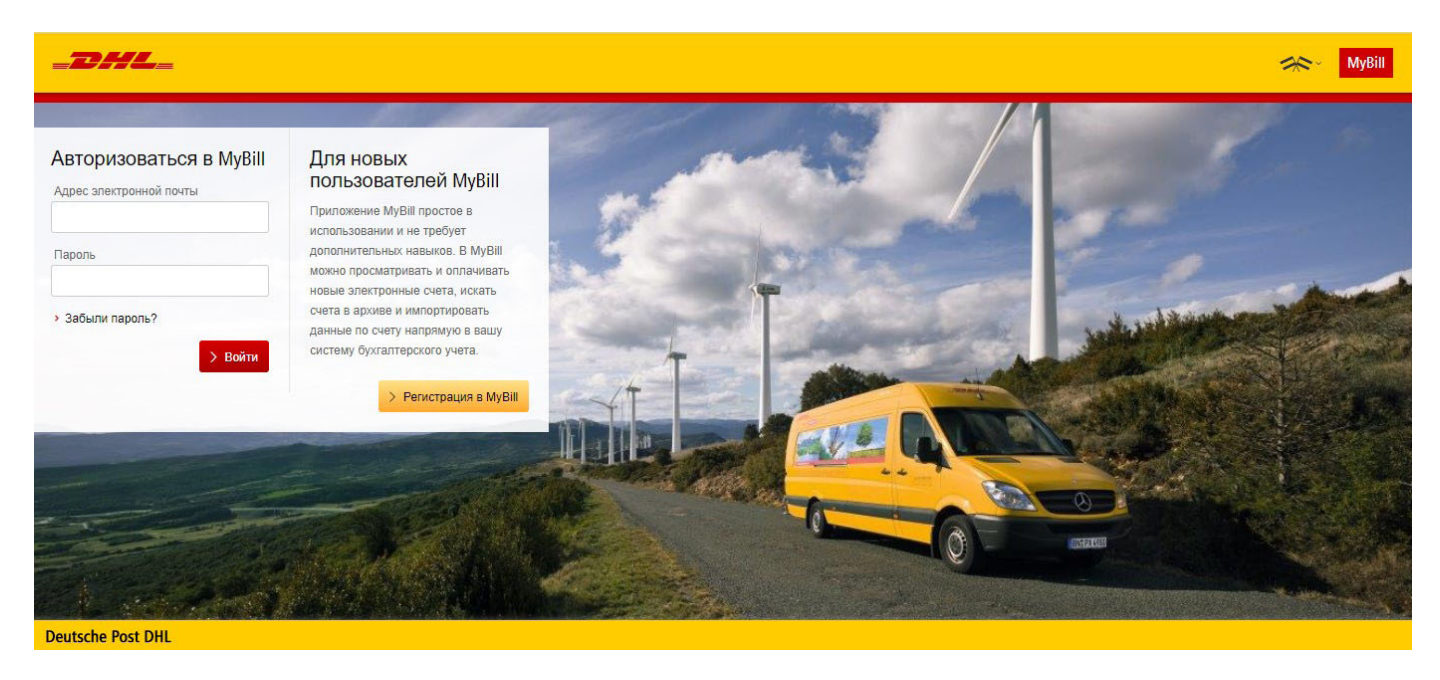

- → Запрос на регистрацию необходимо направить в DHL по адресу <u>rubilling@dhl.ru</u>. В течение 24 часов вы получите уведомление по электронной почте с временным паролем, после чего вы сможете авторизоваться в приложении и сменить пароль.
- → Пожалуйста, убедитесь, что адрес электронной почты, с которого пришло уведомление, не блокируется настройками и фильтрами вашего почтового ящика.
- → После авторизации вы будете перенаправлены в главное меню, с которого можно переходить в различные вкладки.

ФУНКЦИОНАЛЬНЫЕ ВОЗМОЖНОСТИ DHL MYBILL → На основной панели представлены следующие вкладки:

| _2/  | <b>42</b> = |          |        |                |       |        |
|------|-------------|----------|--------|----------------|-------|--------|
| Меню | Архив       | Загрузки | Отчеты | Учетная запись | Поиск | Помощь |

- Меню в этой вкладке отображаются неоплаченные счета, которые можно просмотреть или задать по ним вопросы.
- 2. Архив в этой вкладке отображаются все оплаченные счета.
- 3. Загрузки в этой вкладке можно посмотреть все скачанные за последние 24 часа документы.
- 4. Отчеты в этой вкладке можно создать отчет по счетам/накладным, по которым есть вопросы.
- **5.** Учетная запись в этой вкладке можно поменять пароль, проверить права доступа, посмотреть информацию о неоплаченных счетах и направить запрос на добавление пользователя.
- **6.** Поиск в этой вкладке можно начать поиск необходимых данных, выбрав параметры и задав диапазон значений.
- 7. Помощь в этой вкладке можно найти пошаговое руководство для различных действий.

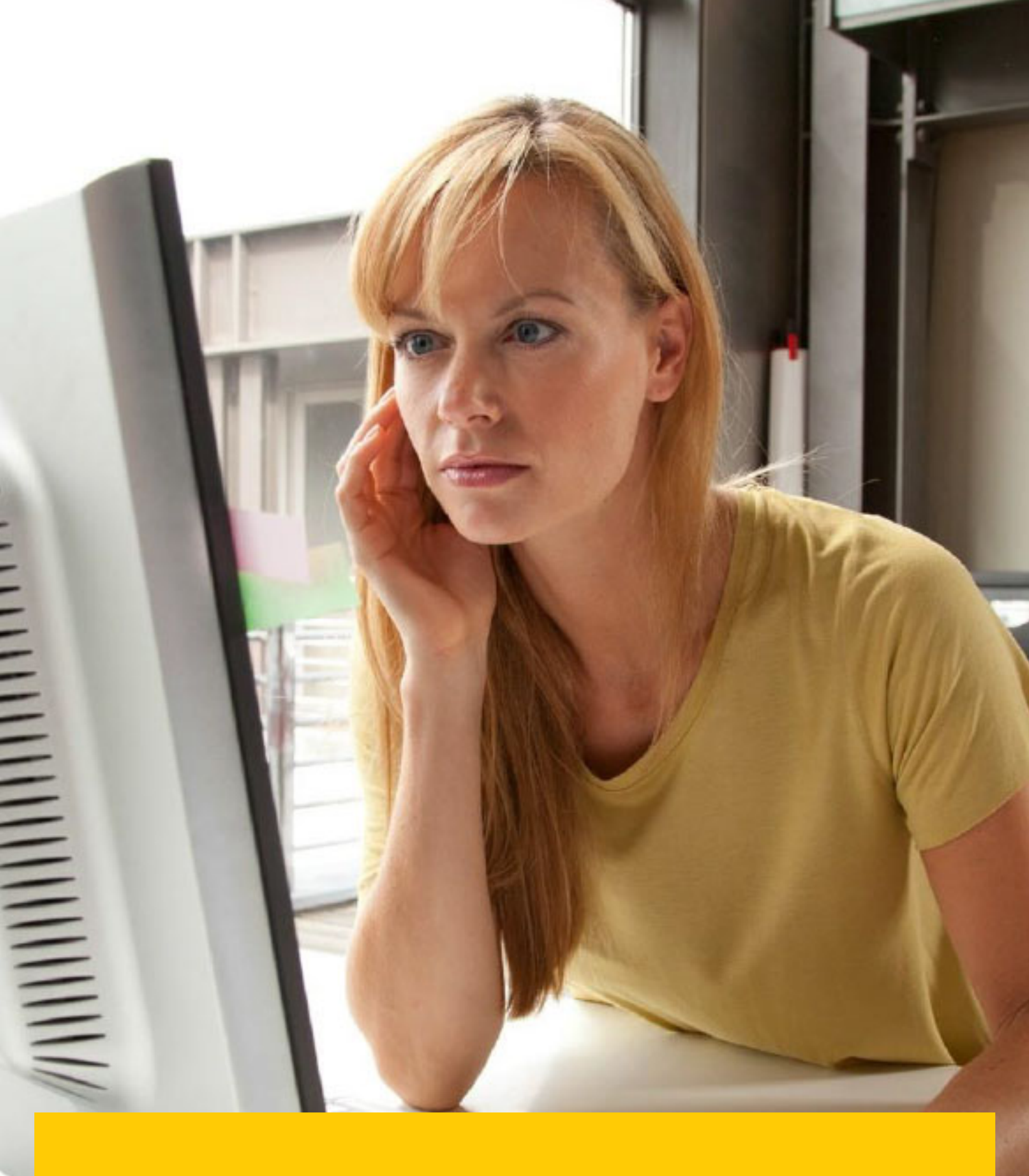

12.

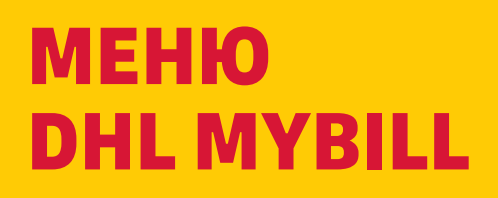

| Неоплаченные счета –<br>счета, которые требуют<br>оплаты | Вопросы по счетам –<br>зарегистрированные<br>вопросы по вашим<br>счетам           | Просроченная<br>задолженность – счета,<br>е по которым настал или<br>истек срок оплаты по<br>условиям договора | Расчет тарифа –<br>позволяет рассчи<br>стоимость услуг                                 | тать                                |                                                                                                  | Для просм<br>отдельного<br>кликните «<br>в формате  | ютра<br>о счета<br>«Счет<br>؛ PDF» |
|----------------------------------------------------------|-----------------------------------------------------------------------------------|----------------------------------------------------------------------------------------------------|----------------------------------------------------------------------------------------|-------------------------------------|--------------------------------------------------------------------------------------------------|-----------------------------------------------------|------------------------------------|
|                                                          |                                                                                   | ы Учетная дались Поиск Помощь                                                                                  |                                                                                        |                                     |                                                                                                  | ak∼ 1∞1                                             | 23@yandex.ru × MyBill              |
|                                                          | рорыи день, Evgenia, до<br>Р 2,100,125.13<br>в Неопланеные счета                  | опросы по счетам Просроченная задотже                                                                          | Расчет т                                                                               | Поиок по коду клиент                | а, номеру очета или наитарной<br>Система выставления очетов<br>IBS+ (DHL Express Russia, DHL RU) | Vienian<br>Boe                                      | annice e ERP                       |
| Загрузка отчета по<br>неоплаченным счетам                | * Выберите опции Од Скачать все неолг                                             | INVERTING OVERTIR                                                                                              | Boero                                                                                  | записей: 9 Выбрано: 0               | 20 на странице 🗸 🤘 « Начало — « Предыдущая                                                       | Страница 1 из 1                                     | Следующая > Конец »                |
| Летализация счета                                        | КОД КЛИЕНТА ИМЯ КЛИЕНТА                                                           | НОМЕР СЧЕТА ТИП СЧЕТА                                                                                          | дата счета 💿 срок оплаты                                                               | СТАТУС                              | СУММА ЗАРЕГИСТРИРОВАН ВОПРОС                                                                     | оплачено                                            | БАЛАНС ВАЛЮТА                      |
| по накладным                                             | •                                                                                 | Cuer                                                                                                    | 31 августа 2020 г. 14 сентября 20                                                      | 120 г. Не оплачено                  | 1,731,131.00                                                                                     | 📥 Cue                                               | т в формате PDF ₽ RUB              |
|                                                          |                                                                                   | Cuer                                                                                                    | 31 августа 2020 г. 30 октября 202                                                      | 0 г. Не оплачено                    | 59,466.26                                                                                        | -0.02                                               | 59,466.28 ₽ RUB                    |
|                                                          |                                                                                   | Счет-сторно                                                                                                    | 31 августа 2020 г. 14 сентября 20                                                      | 120 г. Не оплачено                  | -2,504.67                                                                                        |                                                     | -2,504.67 ₽ RUB                    |
|                                                          |                                                                                   | Перевыставленный очет                                                                                          | 31 августа 2020 г. 14 сентября 20                                                      | 120 г. Не оплачено                  | 21,547.02                                                                                        |                                                     | 21,547.02 ₽ RUB                    |
|                                                          |                                                                                   | Счет-сторно                                                                                                    | 31 августа 2020 г. 14 сентября 20                                                      | 120 г. Не оплачено                  | -21,547.02                                                                                       |                                                     | -21,547.02 ₽ RUB                   |
|                                                          |                                                                                   | Cuer                                                                                                    | 31 августа 2020 г. 14 сентября 20                                                      | 120 г. Не оплачено                  | 79,082.15                                                                                        |                                                     | 79,082.15 ₽ RUB                    |
|                                                          |                                                                                   | Cuer                                                                                                    | 24 августа 2020 г. 23 октября 202                                                      | 0 г. Не оплачено                    | 38,541.86                                                                                        |                                                     | 38,541.86 ₽ RUB                    |
| Ссылки<br>на полезную<br>информацию                      | Kak paßoraer MyBill<br>Kak onsamm sees or DHL<br>h Rappolive<br>Deutsche Post DHL | C                                                                                                    | Руководство пользователя<br>Самать руководство полькователя<br>> Скачать в формате PDF | по работе с MyBill<br>в формате PDF | Часто задавае.<br>Стветы на часто вад<br>Скинать в формате                                       | ные вопросы о работе с I<br>заваные вопросы<br>IPDF | Мувії                              |
|                                                          |                                                                                   |                                                                                                    |                                                                                        |                                     |                                                                                                  |                                                     |                                    |
|                                                          |                                                                                   |                                                                                                    |                                                                                        |                                     |                                                                                                  |                                                     |                                    |
|                                                          |                                                                                   | Банковские реквизиты:                                                                                          |                                                                                        |                                     |                                                                                                  |                                                     |                                    |
|                                                          |                                                                                   | Покупатель:                                                                                                    |                                                                                        |                                     |                                                                                                  |                                                     |                                    |
|                                                          |                                                                                   | Адрес:                                                                                                    |                                                                                        |                                     |                                                                                                  |                                                     |                                    |

#### ПРОСМОТР СЧЕТОВ

Доступен просмотр отдельных счетов или нескольких счетов одновременно.

→ Чтобы посмотреть отдельный счет, наведите курсор на строку с номером счета и кликните «Счет в формате PDF».

| Наименование товара: | услуги по доставке документов | з и грузов ( | код клиента    | ) |                |       |
|----------------------|-------------------------------|--------------|----------------|---|----------------|-------|
| Дата                 | Пункт                         | Вес,кг/      | Тариф          |   | ндс            | Тариф |
| Номер накладной      | назначения                    | Кол-во       | без НДС        |   | 1              | с НДС |
| 021                  |                               |              | 1              | 1 |                | 1     |
| Экспресс по стране   |                               |              |                |   |                |       |
|                      | Пункт отправл                 | пения MOW    | Москва, Россия |   |                |       |
| 20.07.2020           | 5 .                           | 0.30         |                |   |                |       |
|                      | Санкт-Петербург, Россия       |              |                |   |                |       |
| Экологический сбор   |                               |              |                |   |                |       |
| Топливная надбавка   | _                             |              |                |   |                |       |
|                      | Итого                         |              |                | _ |                |       |
| Итого 021            |                               |              |                |   |                |       |
| Итого за отправления |                               |              |                |   |                |       |
|                      |                               |              |                |   | Итого (рубли): |       |
| Всего к оплате:      |                               |              |                |   |                |       |
|                      |                               |              |                |   |                |       |

СЧЕТ№ от 27.07.2020

Россия Вниманию:

→ Для просмотра нескольких счетов отметьте галочкой нужные счета и кликните на кнопку «Скачать» в появившемся меню. Далее выберите формат PDF и снова кликните «Скачать».

|        | ланно Архив Загрузки                   | Отчеты Учетная запись         | Покск Помощь               |                 |                     |                  |                                                  |                        | *          | r 👤 eo1          | 23@yandex.ru ≻ | MyBill  |
|--------|----------------------------------------|-------------------------------|----------------------------|-----------------|---------------------|------------------|--------------------------------------------------|------------------------|------------|------------------|----------------|---------|
| ļ      | Добрый день, Evgenia                   | , добро пожалова <sup>.</sup> | гь в МуBill!               |                 | Поиск               | по коду клиента, | номеру очета или накладн                         | ой                     |            |                  |                | ۹       |
|        | ₽ 2,100,125.13<br>9 Неоплаченные очета | Вопросы по счетам             | Просроченная задолженность | Pa              | асчет тариф         | a                | Система выставления сче<br>IBS+ (DHL Express Rus | eros<br>sia, DHL RU)   | ~          | Учетная :<br>Все | запись в ERP   | ~       |
| t<br>Q | Вопросы 🛓 Скачать                      | 🛓 Скачать вое неоплаченные с  | чета                       |                 | Воего записей: 9    | Выбрано: 9       | 20 на странице 🗸                                 | « Начало с Предыдущая  | Страница 1 | из <b>1</b>      | Следующая >    | Конец » |
| ~      | ] 📩 код клиента имя клиен              | ITA HOMEP CHETA               | ТИП СЧЕТА ДА               | ТА СЧЕТА 💿      | СРОК ОПЛАТЫ         | СТАТУС           | сумма                                            | ЗАРЕГИСТРИРОВАН ВОПРОС | опла       | ЧЕНО             | БАЛАНС         | ВАЛЮТА  |
| •      | ]                                      |                               | Счет 31                    | августа 2020 г. | 14 сентября 2020 г. | Не оплачено      | 1,731,131.00                                     |                        |            |                  | 1,731,131.00   | ₽ RUB   |
| •      |                                        |                               | Счет 31                    | августа 2020 г. | 30 октября 2020 г.  | Не оплачено      | 59,466.26                                        |                        | þ.         | 0.02             | 59,466.28      | ₽ RUB   |
| •      |                                        |                               | Счет-сторно 31             | августа 2020 г. | 14 сентября 2020 г. | Не оплачено      | -2,504.67                                        |                        |            |                  | -2,504.67      | ₽ RUB   |

|                                                                                                    | 🦟 🗸 eo123@yandex.nu × 🛛 MyBill                                                                               |
|----------------------------------------------------------------------------------------------------|----------------------------------------------------------------------------------------------------|
| Скачать выбранные файлы                                                                                                    |                                                                                                    |
| Е Настройки для скачивания<br>Похалуйста, выберите настройки для окачевания<br>Похалуйста, обратите внимание на то, что информация о суммарной сводие от<br>Для этих файлов нельая воостановить дополнительные документы на MyBill. | Содержание ZIP-файла<br>документы для скачивания будут объединены в ZIP-файл: <b>0 файлов Becero</b> Отвенты |
| Выбрать окачанные документы DHL Express                                                                                                    |                                                                                                    |
| Саяндарненный Инастроить формат Текуции: my tormat Oxive_preserved Hactpoints dopwar Tekyции: my tormat Hactpoints dopwar Tekyции: my tormat                                                                                        |                                                                                                    |

→ Скачанные файлы появятся во вкладке «Загрузки».

|                                                                                                    | Step 123@yandex.ru ≤ MyBill                                                                                              |
|----------------------------------------------------------------------------------------------------|----------------------------------------------------------------------------------------------------|
| Меню         Архив         Загрузки         Отчеты         Учетная запись         Поиск         Помощь           Все активные загрузки доступны в течение двух дней.         Пока идет загрузка, вы можете продолжить работу о приложением.         Пока идет загрузка, вы можете продолжить работу с приложением.         Пока идет загрузка, вы можете продолжить работу с приложением. | Как создавать документы для загрузки?<br>Создать документ для загрузки можно во вкладках Архив или Помок                 |
| Г Вое V Фильтр 20 на странице V « Начало «Преднадущая Страница 1 из 1 Следующа» Конец и Воего записей: 10                                                                                                    | e 🛓 Download                                                                                                    |
| начато         описание         всего едилов         залгруженные едилы           1 сентября 2020 г. 17:22 МSK         Флиет по неоплаченным очетам         1         1         Слечать         Х Олизовть                                                                                                    | Выберите из описка счета, которые вы хотите загрузить, и кликните "Скачать", чтобы<br>запустить процесс загрузки файлов. |

→ Для получения ZIP-архива файлов в формате PDF кликните на кнопку «Скачать в ZIP-архиве».

#### ПРОСМОТР ИНФОРМАЦИИ О ГРУЗЕ (НАКЛАДНЫЕ И СОПУТСТВУЮЩИЕ ДОКУМЕНТЫ)

Для просмотра информации о грузе наведите курсор на строку с номером счета и кликните на поле с гиперссылкой, например, на код клиента, номер счета или название компании. Вы будете перенаправлены на страницу со счетом, где можно:

- 1. Выбрать опции для загрузки
- 2. Посмотреть накладные по этому счету (на открывшейся странице)
- 3. Посмотреть историю счета, например, дату его создания
- 4. Посмотреть историю вопросов по счету

| <b></b><br>Меню Архив Загру | зки Отчеты        | Учетная запись            | Поиск Помощь                                 |                                  |                                     | <b>≫ 1</b>                                                | eo123@yandex.nu * MyBill |
|-----------------------------|-------------------|---------------------------|----------------------------------------------|----------------------------------|-------------------------------------|-----------------------------------------------------------|--------------------------|
| Счет<br>Палная информац     | ня по этому счету | доступна в файле в формат | re PDF.                                      |                                  |                                     |                                                           |                          |
| Homep cveta                 |                   | Kag situs                 | orra                                         | Дата счета<br>31 августа 2020 г. | Станус<br>Не оплачено               | Исхадная сумма<br>₽ 1,731,131.00                          |                          |
| 2                           | ΦИα               | 3                         | <ul><li>4</li><li>Остория вопросов</li></ul> |                                  |                                     |                                                           |                          |
| Намер накладной             |                   | Bec                       |                                              | Дата отправки                    | Ormaniteria                         | Получатель                                                | > Псмск                  |
| £                           |                   |                           |                                              |                                  | Всего записей: 768 20 на странице ~ | <ul> <li>« Начало «Предыдущая Страница 1 из 39</li> </ul> | Следующая > Конец >      |
| НАКЛАДНАЯ №                 | BEC               | ДАТА ОТПРАВКИ             | ОТПРАВИТЕЛЬ                                  | ПОЛУЧАТЕЛЬ                       | Сумма дополнительных сборо          | в скачать                                                 |                          |
| Ŷ                           | 2,50              | 21 августа 2020 г.        |                                              |                                  | 2,248.2                             | 25 📩 Отсперить                                            | CHICHME                  |

→ Для отображения информации о грузе кликните на гиперссылку с номером накладной.

| 🗙 Номер накл      | адной               |                                   | ×          |
|-------------------|---------------------|-----------------------------------|------------|
| Накладная №       | Код отправителя     | Дата отправления<br>Авг. 21, 2020 | 1          |
| Грузовые места    | Заявленный вес      | Расчетный вес                     |            |
| 1                 | 0 K                 | 2.50 K                            |            |
| Место отправлени: | я / Отправитель Мес | го назначения / Получ             | атель      |
|                   |                     |                                   |            |
| Код продукта      | Услу                | ги                                |            |
|                   | EXP                 | RESS WORLDWIDE nondoc             | P 1,825.00 |
|                   | REM                 | OTE AREA                          | P 80.00    |
|                   | FUE                 | LSURCHARGE                        | ₽ 293.25   |
|                   | EME                 | RGENCY SITUATION                  | P 50.00    |
|                   | Исхо                | одная сумма                       | ₽ 2,248.25 |

→ Чтобы открыть копии накладной и сопутствующих документов, кликните на «Документы».

| 🛃 Download Legal PDF 🛛 👳 | 1                        |                                                           |                                  |                                                 |
|--------------------------|--------------------------|-----------------------------------------------------------|----------------------------------|-------------------------------------------------|
| 🗶 Накладные              | 🕂 История счета          | • История вопросов                                        |                                  |                                                 |
| #<br>Накладная на 🗿 вес  | дата отпривки            | Виез зачисе 1 20 на с<br>агрузка документо <mark>в</mark> | анныя — Сейнало сПорларијан<br>Х | Странеца 1 из 1 Спедующая у Конец з<br>скличать |
| 5.00                     | 31 августа 2020 г. 📩 Нак | ладная 📩 Коммерческие документы                           | A0 _A                            | . Отследить                                     |
| 1 <u>4</u>               |                          | Закрыть                                                   | Sumu                             | Страница 1 из 1 Спедующий - Конец -             |
| Deutsche Post DHL        |                          |                                                           |                                  |                                                 |

→ Выберите документ и кликните на соответствующую кнопку.

### 

|                                                                                                    | WPX -                        | DHL_                            |
|----------------------------------------------------------------------------------------------------|------------------------------|---------------------------------|
| Receiver :                                                                                                    | Contact:                     | 7                               |
|                                                                                                    | ME-DON ME-TOD-1              |                                 |
| Product Details:<br>(P1 EXPRESS WORLDWII                                                                                                    | Features / Services (Bervice | Code)                           |
| Payer Details<br>FRT A/C:<br>DTP A/C:                                                                                                    | DE (40)                      |                                 |
| Payer Octails<br>FRT A/C:<br>DTP A/C:<br>Terms of Trade: DAP                                                                                                    | DE (46)                      |                                 |
| Payer Details<br>FRT A/C:<br>DTP A/C:<br>Terms of Trade: DAP<br>Shipment Details<br>Ref: 237182<br>Custom Val: 18 USD                                                                        | UE (40)                      |                                 |
| Payer Details<br>FRY A/C:<br>DTP A/C:<br>Terms of Trade: DAP<br>Shipment Details<br>Ref: 237182<br>Custom Val: 18 USD<br>Gust Ded Shpt Wgt (JON) / bit                                       | n Wgt (UOM):                 | Pieces                          |
| Payer Details<br>FRT A/C:<br>DTP A/C:<br>Terms of Trade: DAP<br>Shipment Details<br>Ref: 237182<br>Custom Val: 18 USD<br>Gust Deci Shpt Wgt (UON) / Dir<br>1.0 kg                            | n Wgt (UOM):                 |                                 |
| Payer Details<br>FRT A/C:<br>DTP A/C:<br>Terms of Trade: DAP<br>Shipment Details<br>Ref: 237182<br>Custom Val: 18 USD<br>Custom Val: 18 USD<br>Custom Val: 18 USD<br>Runs (6 Cepted Letters) | n Wgt (UOM):                 | Ріссек<br>1<br>Она 100 жи. туту |

#### КАК ЗАДАТЬ ВОПРОС ПО СЧЕТУ

Задать вопрос по счету можно двумя способами:

- 1. Кликните на поле с гиперссылкой, например, с кодом клиента, и у вас откроется страница со счетом.
- 2. Кликните на вкладку «История вопросов».

| _DHL_                                     |                                          |                    |                                  |                       |        |                                  | 🔆 🕹 eo123@yandex.ru * MyBill      |
|-------------------------------------------|------------------------------------------|--------------------|----------------------------------|-----------------------|--------|----------------------------------|-----------------------------------|
| Меню Архив Загрузи                        | ки Отчеты Учетная запись                 | Поиск Помощь       |                                  |                       |        |                                  |                                   |
| Счет Палная информации                    | я по этому счету доступна в файле в форм | are PDF.           |                                  |                       |        |                                  |                                   |
| Howep overa                               | Kog is                                   | 246112             | Дата смета<br>31 августа 2020 г. | Статус<br>Не оплачено |        | Исхадная сумма<br>₽ 1,731,131.00 |                                   |
| 🛓 Download Legal PDF 🛛 🗸                  |                                          |                    |                                  |                       |        |                                  |                                   |
| 🗙 Накладные                               | 🔊 История счета                          | • История вопросов |                                  |                       |        |                                  |                                   |
| BORPOC Na                                 | 3                                        | арегистрирован     |                                  | дата                  | CTATYO |                                  | ВСЕГО ВОПРОСОВ ПО СЧЕТАМНАКЛАДНЫМ |
| <ol> <li>Зарегистрировать вопр</li> </ol> |                                          |                    |                                  |                       |        |                                  |                                   |

→ В этом разделе вы можете посмотреть существующие вопросы по счету или задать новый вопрос,

кликнув на «Зарегистрировать вопрос».

| _DML_                                                                                                    |                                                                                                    |             | 🔊 🕹 eo123@yandex.ru - 🛛 MyBill |
|----------------------------------------------------------------------------------------------------|----------------------------------------------------------------------------------------------------|-------------|--------------------------------|
| Меню Архив Загрузки Отчеты                                                                                               | Учетная запись Поиск Помощь                                                                             |             |                                |
| Задать вопрос по с                                                                                                    | СЧЕТУ<br>зм счете есть ошибия, или вы хотите задать вопрос по счету, спедуйте приведенным меке инструка | 2018.       |                                |
| < Назад в меню                                                                                                    |                                                                                                    |             |                                |
| НОМЕР СЧЕТА. КОД КЛИЕНТА                                                                                                 | дата счета                                                                                              | CTATVO      | KCKODHAR CYMMA                 |
|                                                                                                    | 31 августа 2020 г.                                                                                      | Не оплачено | P 1731131,00                   |
| Добавить комментарий<br>Покалуйста, ухажите суть вопроса по выбранном<br>Поля, отмеченные звездочкой (*), ввляются обяза | у Сметулааладаскій и поблик дополнительные комментарим.<br>техницима для заполнителя                    |             |                                |
| Выберите суть вопроса по выбранному счетуй                                                                               | акладной*                                                                                               |             | ×.                             |
| Контактный телефон *                                                                                                    |                                                                                                    |             |                                |
| Добавить комментарий *                                                                                                   |                                                                                                    |             |                                |
|                                                                                                    |                                                                                                    |             | • Отправить вопрос по онету    |

→ Чтобы зарегистрировать вопрос, кликните на кнопку «Отправить вопрос по счету».

- → После этого вопросу будет присвоен код.
- → Для регистрации вопроса вы также можете отметить галочкой счет, по которому хотите задать

вопрос. В появившемся списке кликните на «Вопросы».

| Меню Архия Загрузки О                  | тчеты Учетная запись         | Поиск Помощь               |                                    |                              |                     |                       | *            | <ul> <li>L eo123@yandex.ru</li> </ul> | MyBill  |
|----------------------------------------|------------------------------|----------------------------|------------------------------------|------------------------------|---------------------|-----------------------|--------------|---------------------------------------|---------|
| Добрый день, Evgenia, ,                | добро пожалова               | ть в МуBill!               | Г                                  | юиск по коду клиента, номеру | счета или накладной |                       |              |                                       | ٩       |
|                                        |                              |                            |                                    |                              | Система выставле    | NIR CHETOR            |              | Учетная запись в ERP                  |         |
| ₽ 2,100,125.13<br>9 Неоплаченные счета | Вопросы по очетам            | Просроченная задолженность | Расчет тарифа                      |                              | IBS+ (DHL Expre     | ss Russia, DHL RU)    | ~            | Boe                                   | ~       |
| 🕫 😰 Вопросы 📩 Скачать                  | 🛓 Скачать все неоплаченные о | DVETA                      | Bo                                 | ero записей: 9 Выбрано: 1    | 20 на странице 🗸    | « Начало к Предыдущая | я Страница 1 | из 1 Следующая »                      | Конец » |
| 🗌 📩 код клиента имя клиента            | А НОМЕР СЧЕТА                | тип с дата                 | а счета 💿 срок оплаты              | СТАТИС                       | CYMMA S             | АРЕГИСТРИРОВАН ВОПРОС | оплачено     | БАЛАНС                                | ВАЛЮТА  |
|                                        |                              | Cuer 31 a                  | вгуста 2020 г. 14 сентября 2020 г. | Не оплачено                  | 1,731,131.00        |                       |              | 📥 Счет в формате PDF                  | ₽ RUB   |
|                                        |                              | Cuer 31 a                  | вгуста 2020 г. 30 октября 2020 г.  | Не оплачено                  | 59,466.26           |                       | -0.02        | 59,466.28                             | ₽ RUB   |

#### **ОТСЛЕЖИВАНИЕ**

Вы можете также отслеживать статус доставки груза в приложении DHL MyBill.

- → Кликните на поле с гиперссылкой (номер счета, код клиента или название компании), и вы будете перенаправлены на страницу со счетом.
- → Выберите накладную и кликните «Отследить».

| <b></b><br>Меню Архив Загрузки                                   | і Отчеты Учетная запись                                | Поиск Помощь                          |                                       | 📯 - 🛓 eo 123@yandex.ru - My6il                        |
|------------------------------------------------------------------|--------------------------------------------------------|---------------------------------------|---------------------------------------|-------------------------------------------------------|
| Счет<br>Полная информация<br>Номер очета<br>Вомпіоаd Legal PDF V | по этому очету доступна в файле в форма<br>Код илиента | те РОР.<br>Дата счета<br>31 августа 2 | ого г. Статус<br>Не оплачено          | Исходная сумма<br>Р 1,731,131.00                      |
| 🗶 Накладные                                                      | 🔊 История счета                                        | • История вопросов                    |                                       |                                                       |
| Номер накладной                                                  | Bec                                                    | Дата отправки                         | Отправитель                           | Получатель Э Поиск                                    |
| Ŧ                                                                |                                                        |                                       | Всего записей: 768 🛛 20 на странице 🗸 | Начало (Предыдущая Страница 1 из 39 Следующая Конец » |
| НАКЛАДНАЯ Na 🛞 E                                                 | ИЕС ДАТА ОТПРАВКИ                                      | ОТПРАВИТЕЛЬ ПОЛУЧАТЕЛЬ                | СУММА ДОПОЛНИТЕЛЬНЫХ С                | скачать                                               |
| 2                                                                | .50 21 августа 2020 г.                                 |                                       | 2,2                                   | 248.25 📩 Отследить                                    |

У вас откроется окно с информацией о статусе груза.

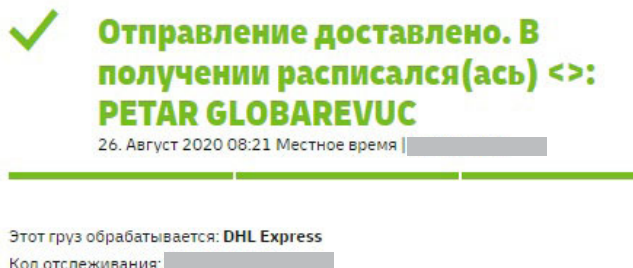

Код отслеживания: Служба поддержки **)** 

SOUTH OF MOSCOW - MOSCOW - RUSSIAN FEDERATION, THE

Печать 📇

Ō

#### РАСЧЕТ ТАРИФА

Во вкладке «Расчет тарифа» можно посмотреть тарифы на услуги согласно условиям вашего договора.

- → Перейдите во вкладку «Расчет тарифа».
- → Введите необходимую информацию, а затем нажмите на «Поиск». Названия стран и городов необходимо вводить на английском языке.

|                                                        | Otvetal Svetvak setila  | Панах Панараль        |               |             |    |                                                                             |    |                                                                     | 📯 - 🗜 ao 123 gyantier n 🔤 |
|--------------------------------------------------------|-------------------------|-----------------------|---------------|-------------|----|-----------------------------------------------------------------------------|----|---------------------------------------------------------------------|---------------------------|
| Добрый день, Еудепіа, ;                                | аобро пожаловать в МуВі | 201                   |               |             |    | Поиса по наду клинити, номеру считы или нектарко                            |    |                                                                     |                           |
| P 2,100,125.13<br>9 Macrosoma conta                    | Borpoca no tramas       | Прадочным задалжимств | Расчет тарифа |             |    |                                                                             | Č  | Cectralia austraathante overtoa<br>ISSN (DHL Express Hussis, DHLRU) | Sherman sames a ESS*      |
| Apec ompaane-e                                         | a .                     |                       |               |             |    | Страна"                                                                     |    |                                                                     |                           |
| Почтовый развес                                        |                         | ÷                     |               |             |    | l lar-manifrequez                                                           |    |                                                                     |                           |
| Ofments                                                |                         | v<br>.v               |               |             |    | Ofinette                                                                    |    | $\searrow$                                                          |                           |
| Дата отправки<br>Дета отправки<br>Ш                    |                         |                       |               |             |    | Statisteren<br>Saturenen<br>Labourgan                                       | ~] |                                                                     |                           |
| Инфармация о ка<br>Каличиства кисст"<br>1 ШПартикаринь | пичестве грузовых мест  |                       |               |             |    | ☐ jyp, offermaleval maximesed<br>Observationers<br>Manesectation<br>Na Crit |    |                                                                     |                           |
| HOWEP                                                  | MILC (NI ) *            |                       |               | JUIMHA (CM) |    | шигчиа (см)                                                                 |    | RPICOTY (CW)                                                        |                           |
| τ.                                                     | 0.10                    |                       |               |             | 60 |                                                                             |    |                                                                     | Q.100                     |

#### → В появившемся окне можно посмотреть тарифы на услуги согласно условиям вашего договора.

| EXPRESS 10:30 DOC | , 10.30                                                                          |             | 12:00        | 14:00                                                      | RUB 2855.81 |
|-------------------|----------------------------------------------------------------------------------|-------------|--------------|------------------------------------------------------------|-------------|
|                   | BERVICE 8                                                                        | PRICE + TAX | TAX          | BILLABLE WEIGHT                                            |             |
|                   | EXPRESS 10:30 DOC                                                                |             |              | 0.25 KG                                                    |             |
|                   | 10:30 PREMIUM                                                                    |             |              | 0.25 KG                                                    |             |
|                   | EMERGENCY SITUATION                                                              |             |              | 0.25 KG                                                    |             |
|                   | FUEL SURCHARGE                                                                   |             |              | 0.25 KG                                                    |             |
|                   | TOTAL                                                                            |             |              | 0.25 KG                                                    |             |
|                   |                                                                                  |             |              |                                                            |             |
| EXPRESS 12:00 DOC | , 12:00                                                                          |             | 15:00        | 17:00                                                      | RUB 2379.84 |
| EXPRESS 12:00 DOC | . 12:00<br>BERVICE8                                                              | PRICE + TAX | 15:00<br>TAX | 17:00<br>BILLABLE WEIGHT                                   | RUB 2379.84 |
| EXPRESS 12:00 DOC | . 12:00<br>BERVICE 9<br>EXPRESS 12:00 DOC                                        | PRICE + TAX | 15.00<br>TAX | 17.00<br>BILLABLE WEIGHT<br>0.25 KG                        | RUB 2378.84 |
| EXPRESS 12:00 DOC | . 12:00  EXPRES 12:00 DOC  12:00 PREMIUM                                         | PRICE + TAX | 15.00<br>TAX | 17.00<br>BILLABLE WEIGHT<br>0.25 KG<br>0.25 KG             | RUB 2378.84 |
| EXPRESS 12:00 DOC | . 12:00<br>MERVICES<br>EXPRESS 12:00 DOC<br>12:00 PREMIUM<br>EMERGENCY SITUATION | PRICE + TAX | 15.00<br>TAX | 17.00<br>BILLABLE WEIGHT<br>0.25 KG<br>0.25 KG<br>0.25 KG  | RUB 2378.84 |
| EXPRESS 12.00 DOC | . 12:00  EXPRES 12:00 DOC  12:00 PREMIUM  EMERGENCY SITUATION  FUEL SURCHARGE    | PRCE - TAX  | 1500<br>Tax  | 17.00  BILLABLE WEIGHT  0.25 KG  0.25 KG  0.25 KG  0.25 KG | RUB 2378.84 |

### ФАЙЛЫ В ФОРМАТЕ CSV С ИНДИВИДУАЛЬНЫМИ НАСТРОЙКАМИ

Вы всегда можете скачать счет в формате CSV со всеми данными. Однако если вы хотите, чтобы в файле отображались не все поля, у вас есть возможность изменить настройки формата, сократив количество полей и расположив данные в удобном для вас порядке. Кроме того, если вы получаете много счетов, вы можете консолидировать файлы, чтобы упростить их импорт в вашу систему учета.

#### СОЗДАНИЕ ШАБЛОНА ФАЙЛА В ФОРМАТЕ CSV С ИНДИВИДУАЛЬНЫМИ НАСТРОЙКАМИ

→ Во вкладке «Меню» выберите счет(-а), который(-е) вы хотите скачать в формате CSV, и отметьте галочкой.

| _DHL         |                     |                             |                        |                          |                   |                        |                                           |              |                                             |                    | 🐅 🛓 entZiggenden          | MyBill        |
|--------------|---------------------|-----------------------------|------------------------|--------------------------|-------------------|------------------------|-------------------------------------------|--------------|---------------------------------------------|--------------------|---------------------------|---------------|
| Менко Архия  | s Sarpyoxa O        | гчаты Учатная записи        | - Понок Помощь         |                          |                   |                        |                                           |              |                                             |                    |                           |               |
| Добрый де    | ань, Evgenia,       | добро пожалов               | ать в Му6ill!          |                          |                   |                        | Пракосно кору клананта, абалару счата алы | Hannaypeop   |                                             |                    |                           | ٩             |
| -            |                     |                             |                        |                          |                   |                        |                                           |              | Систных выстаклиния считов                  |                    | Verticer service a \$20*  |               |
| P 2,100,1    | 125.13<br>640 CHITA | Вопрозы по считани          | Прогромные адремновств | Расчет тарифа            |                   |                        |                                           |              | 1857 (DHL Express Husses, DHL HU            |                    | Uce                       |               |
| f O Barpoos  | 📥 Crossen           | 🛦 Charlotta di secontambera | e cem                  |                          |                   |                        |                                           | Sorto a      | инсел. 9. Выбрана: 9. 20 на странеци 🖉      | eto Cipscoulptigen | Странитар 1 из 1 Слидинал | m i Kovani, v |
| ۵ ک          | кодклиента          | MNST KUMEH LA               | HONE!" CREIA           | INICIEIA                 | gala cyela        | CLOK OLIVATIN          | CIAIVE                                    | Сумма        | SAPELINCTIMPOBAR BOILPOC                    | OURIERO            | BAIIAHC                   | BAJROTA       |
| 2            |                     |                             |                        | Dier                     | 31 awyone 2020 s  | 14 countings 2020 a    | He onterees                               | 1,731,131.00 |                                             |                    | 1,731,131.00              | P RUB         |
| 2            |                     |                             |                        | Der                      | 31 aaryona 2020 s | 30 ucretipe 2020 s     | На оплинано                               | 59,466.26    |                                             | -0.02              | 59,466.28                 | P RUB         |
|              |                     |                             |                        | Онт-стрие                | 31 serycha 2020 s | 14 caseratips 2020 a   | His onclamated                            | -2,504.67    |                                             |                    | -2,504.67                 | P RUB         |
| •            |                     |                             |                        | Dependentiatricesul over | 31 amyota 2020 s  | 14 caserstips 2020 a   | He onteresto                              | 21,547.02    |                                             |                    | 21,547.02                 | P RUB         |
| •            |                     |                             |                        | Dest-crogen              | St wwycha 2020 e  | 14 constips 2020 s     | He othereso                               | -21,547.02   |                                             |                    | -21,547.02                |               |
| •            |                     |                             |                        | Cver                     | 51 жерста 2020 х  | 14 caseratips 2020 s   | He onlineeso                              | 79,082.15    |                                             |                    | 79,082.15                 | P RUE         |
| V            |                     |                             |                        | Dier                     | 24 aarysta 2020 s | 23 sentipe 2020 r      | He onnexes                                | 38,541.86    |                                             |                    | 38,541.86                 | P RUB         |
| •            |                     |                             |                        | Creer                    | 17 serycna 2020 s | Till secretiper 2020 s | He otherest                               | 75,814.97    |                                             | -0.05              | 75,815.02                 | P RUE         |
| 2            |                     |                             |                        | Dier                     | 10 sarycts 2020 s | 3 cenetipe 2020 s      | He cetamero                               | 118,593.50   |                                             | 0.01               | 118,593.49                | P RUB         |
| t. O Borpooe | A Crean             | 📩 Сканать вся насястанама.  | in cretta              |                          |                   |                        |                                           | tiono a      | инсай 9 Выбрано. 9 20 на страници 🖉 ( 4 Ман | eto Cipezadojuan   | Crossings 1 as 1 Congoing | un ; Koswag n |

- → Кликните «Скачать», чтобы открыть окно «Скачать выбранные файлы».
- → Выберите формат, отметив галочкой «Стандартный формат CSV».

| -25        | 9 <b>L</b> _                           |                              | /                       |                            |                     |
|------------|----------------------------------------|------------------------------|-------------------------|----------------------------|---------------------|
| Меню       | Архив Загрузки                         | Отчеты Учетная за            | пись Поиск Помоц        | te -                       |                     |
| ٥          | Скачать выбр<br>« Вереулься на гредыду | ранные файлы<br>цио страницу |                         |                            |                     |
| E Hactp    | гройки для скачивани                   | я                            |                         |                            |                     |
| Пожалуяст  | та, выберите настройки для             | COPERATION                   |                         |                            |                     |
| Dosanyer   | та, обратите внимание на т             | что информация о суманар     | най сводка от 🙆 доступн | в талько в отчете о транов | esprex.             |
| Для этих с | фанлов налых восстанов                 | ить дополнительные доку      | минты на МуВлі.         |                            |                     |
| Быбраты    | ь ссачанных документы В                | HL Express                   |                         |                            |                     |
| Cvar       | а фармала PDF / Юридина                | ская информации в формате    | PDF                     |                            |                     |
| Crass      | қдартный формат CSV                    |                              | Объертненный            | Настроить формат           | Texyuptik my format |
| XVIL.      |                                        |                              |                         |                            |                     |
| Hann       | падная / С-ат-фактура / Так            | саканных документы           |                         |                            |                     |
| 3km        | тортное обоснование                    |                              |                         |                            |                     |
| Otvar      | ет о трановодиях.                      |                              |                         |                            |                     |
|            |                                        |                              |                         |                            |                     |

#### Deutsche Post DHL

→ Затем кликните «Настроить формат».

- → В разделе «Настройки формата CSV» вы можете создать шаблон, выбрав данные и порядок их отображения.
- → Чтобы удалить из шаблона поле с данными, кликните на название поля в поле «Список всех заголовков» и перетащите его в список «Выбранные заголовки».
  - → Чтобы изменить порядок отображения данных, кликните на название поля в списке «Список всех заголовков» и перетащите его вверх или вниз.

| отображение Названия полей,<br>ранее сохраненных которые не будут<br>настроек отображаться в файле |                                                                                      | Назван<br>которы<br>отобра | ия полей,<br>е будут<br>жаться в файле | Можно выбрать<br>порядок отображения<br>данных                   |  |  |
|----------------------------------------------------------------------------------------------------|--------------------------------------------------------------------------------------|----------------------------|----------------------------------------|------------------------------------------------------------------|--|--|
| <b>————————————————————————————————————</b>                                                        | Загрузки Отчеты                                                                      | Учетная запись Поиск       | Томощь                                 | 📯 👤 eo123@yandex.ru v MyBill                                     |  |  |
| Нас<br>< верн ★ Текущие на Ранее сохра                                                             | тройки формата<br>уться на предыдущую страниц<br>стройки: Нет<br>аненные настройки @ | ı CSV                      | 😪 🎽 Загрузить 🗃 Удалить                |                                                                  |  |  |
| 🗐 Выбранные                                                                                        | о<br>заголовки 🚱                                                                     | <b>O</b> CI                | описок всех заголовков                 | 🔚 Варианты экспорта файлов                                       |  |  |
|                                                                                                    |                                                                                      | Line T                     | уре                                    |                                                                  |  |  |
|                                                                                                    |                                                                                      | Billing                    | Source                                 | <ul> <li>Порядок сортировки</li> </ul>                           |  |  |
|                                                                                                    |                                                                                      | Origin                     | al Invoice Number                      | Пожалуйста, выберите порядок, в котором данные счета должны быть |  |  |
|                                                                                                    |                                                                                      | Invoic                     | e Number                               | указалы при экспорте фаиза.                                      |  |  |
|                                                                                                    |                                                                                      | Statio                     | n Code                                 | По услугам, затем по пункту отправления 🗸 🗸                      |  |  |
|                                                                                                    |                                                                                      | have be                    |                                        |                                                                  |  |  |

→ Как только будут выбраны и сохранены настройки, кликните «Сохранить».

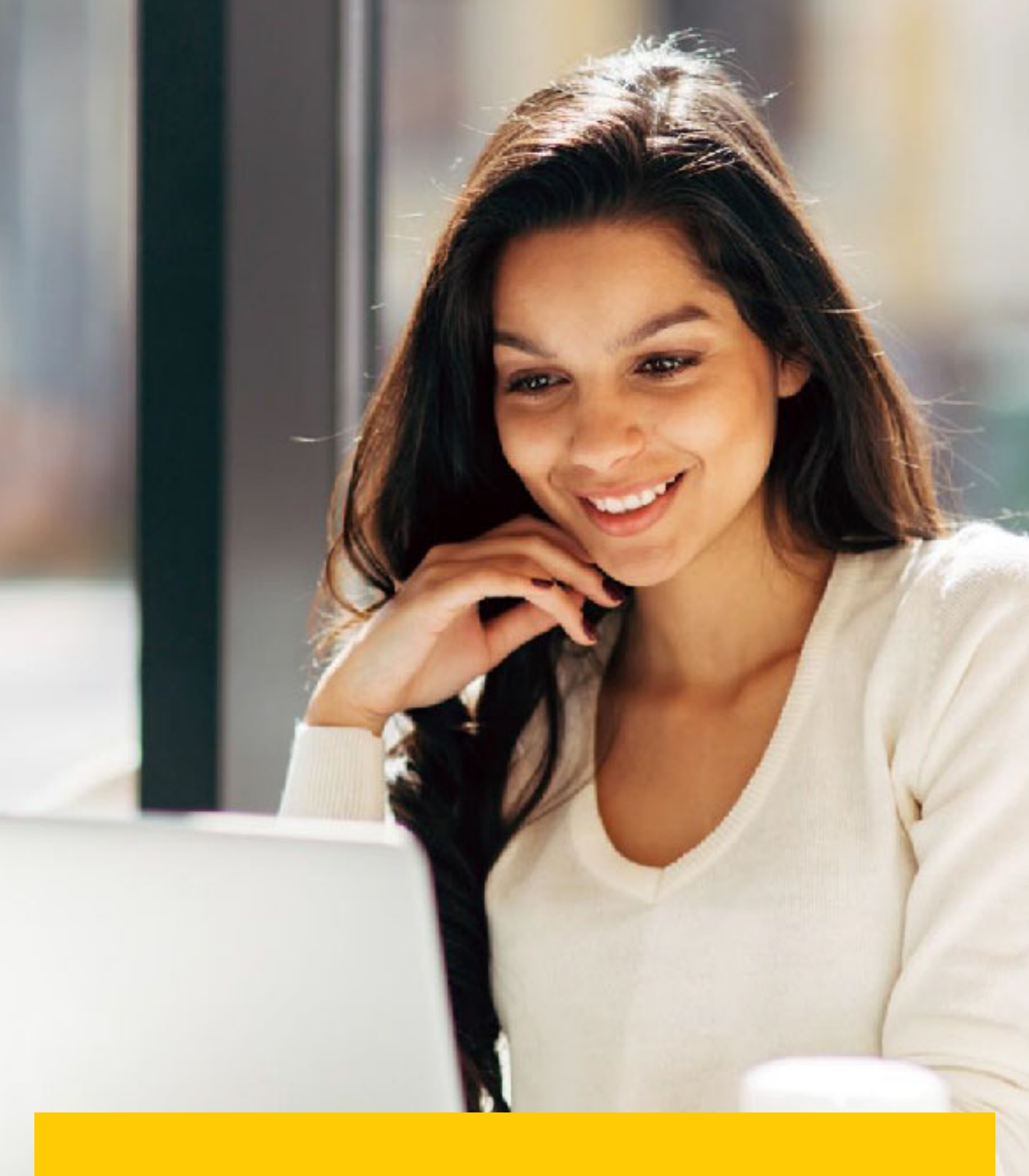

### АРХИВ И ЗАГРУЗКИ

#### АРХИВ СЧЕТОВ

Все оплаченные счета отображаются во вкладке «Архив», где вы можете просматривать и скачивать счета и историю грузов, а также регистрировать вопросы.

#### ЗАГРУЗКИ

В этой вкладке хранятся все документы, которые были скачаны в течение последних 48 часов.

→ Для просмотра информации кликните на кнопку «Скачать».

| _DHL_                                                                             |                                                                     |                                                                                                    |                                       |                                                | 📯 🕹 entralgyenieum - MyBil                                                                                          |
|-----------------------------------------------------------------------------------|---------------------------------------------------------------------|----------------------------------------------------------------------------------------------------|---------------------------------------|------------------------------------------------|----------------------------------------------------------------------------------------------------|
| Меню Архив Загрузки Отч                                                           | еты Учетная салисы. Понок. Помощь                                   |                                                                                                    |                                       | <u>\</u>                                       |                                                                                                    |
| Активные загруз<br>Все истояние загруше доступне<br>Пина идит загрупке, на можети | BKN<br>a menome jays jand.<br>spillingeners, sallery s spiritenenen |                                                                                                    |                                       |                                                | Как создавать документы для варрузся?<br>Спакть документа для воруже наможно на нападна Арине ная ( hank            |
| .F Bos                                                                            | w Denep                                                             | lies and the second second sec | no senerosit. 13 🔹 20 ne cryssense: 🐷 | ало (Продержие Страница 1 из 1 Сперующая) Кона | Ref manage                                                                                                    |
| HANATO                                                                            | DINCANNE                                                            | BCELD RAVIEDE                                                                                                    | JAI PYRENHUE ØARJEI                   |                                                |                                                                                                    |
| 2 caserin/Spie 2020 r. 20.37 MSK                                                  | MOW0502670322 - 5950067770 AWB                                      | 1                                                                                                    | 4                                     | 🚵 Coreans 🗙 Onseems                            | Выбърти из стиске счита, которые вы золите запружить, и служени "Солчень", чтобы запустить троцесс запрузат файлов. |
| 2 centration 2020 r. 20.36 MSK                                                    | MOW0002670322 - 9950067770 PW                                       | Ĭ.                                                                                                    | 1                                     | 📥 Correns 🗙 Oneseme                            |                                                                                                    |
| 2 courselips 2020 r. 20.33 MSK                                                    | MOW0000870322 - 3950067770 AWB                                      | 1                                                                                                    | 1                                     | 📥 Dorens 🗙 Onesens                             |                                                                                                    |
| 1 саметибра 2020 г. 17 22 MSK                                                     |                                                                     | 1                                                                                                    | 1.                                    | 🚵 Сонеть 🗙 Отжень                              |                                                                                                    |
| 1 calentelipes 2020 r. 15:23 MSK                                                  | Bulk Download                                                       | 2                                                                                                    | 2                                     | 🚵 Doesens 🗙 Omesens                            |                                                                                                    |
| 1 свитибри 2020 г. 15:22 МВК                                                      | Buth Download                                                       | т                                                                                                    | 1                                     | 🖄 Oopens 🗙 Oneeans                             |                                                                                                    |
| 1 coverselipes 2020 r. 15:10 MSK                                                  | Bulk Download                                                       | ž.                                                                                                    | 2                                     | 🖄 Сональ 🗙 Опнанить                            |                                                                                                    |
| 1 ameretges 2020 v. 15.18 MSK                                                     | Bulh Downitaed                                                      | ĩ                                                                                                    | (4)<br>(                              | 🚵 Custans 🗙 Oneseans                           |                                                                                                    |
| 1 синтибря 2020 г. 15:13 MBK                                                      | Bult Download                                                       | 1                                                                                                    | 4                                     | 🚵 Coreans 🗙 Onessen.                           |                                                                                                    |

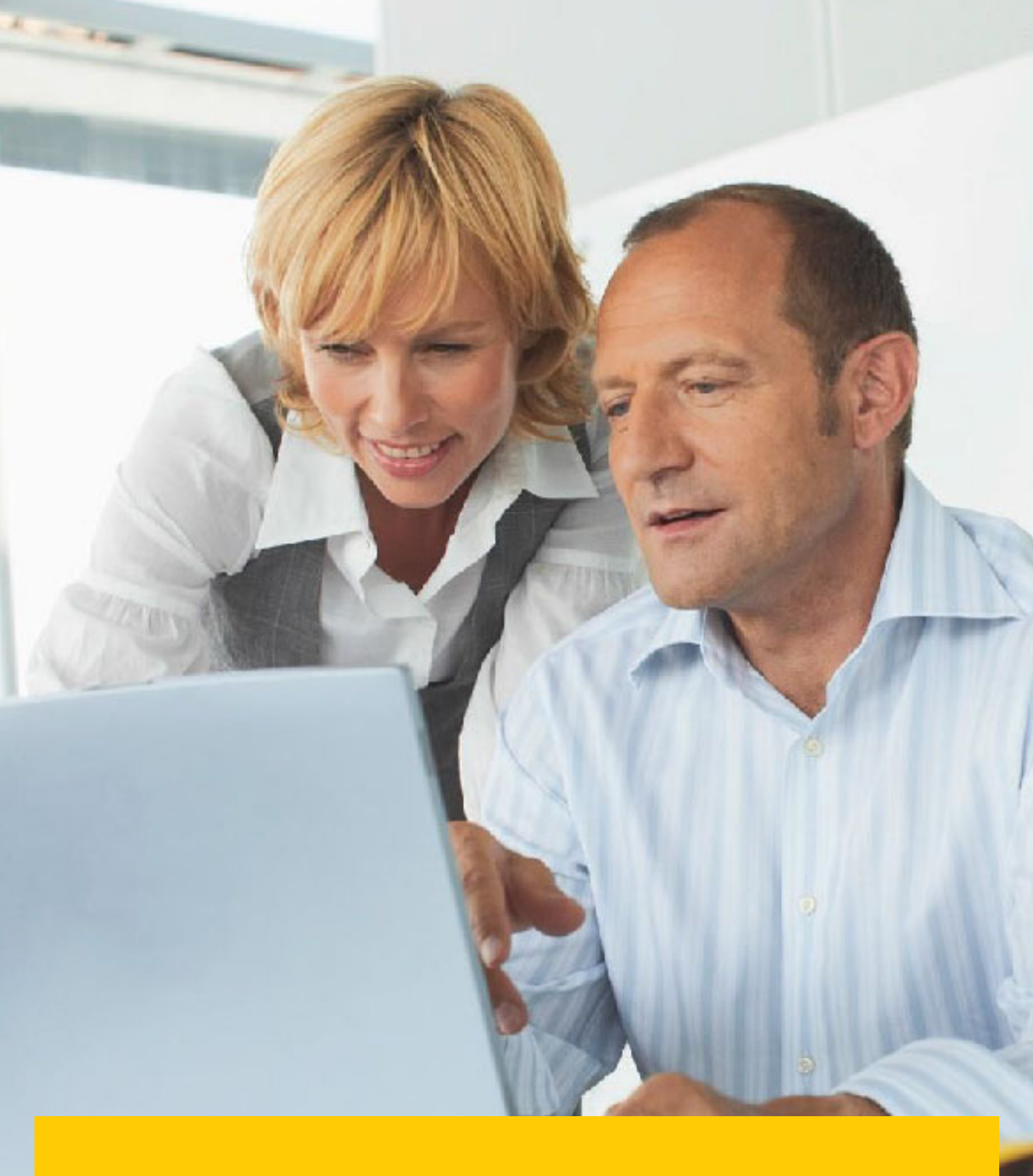

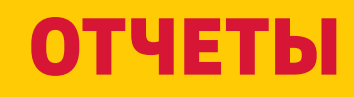

В этом разделе вы можете посмотреть вопросы по оплаченным и неоплаченным счетам.

#### ОТЧЕТЫ

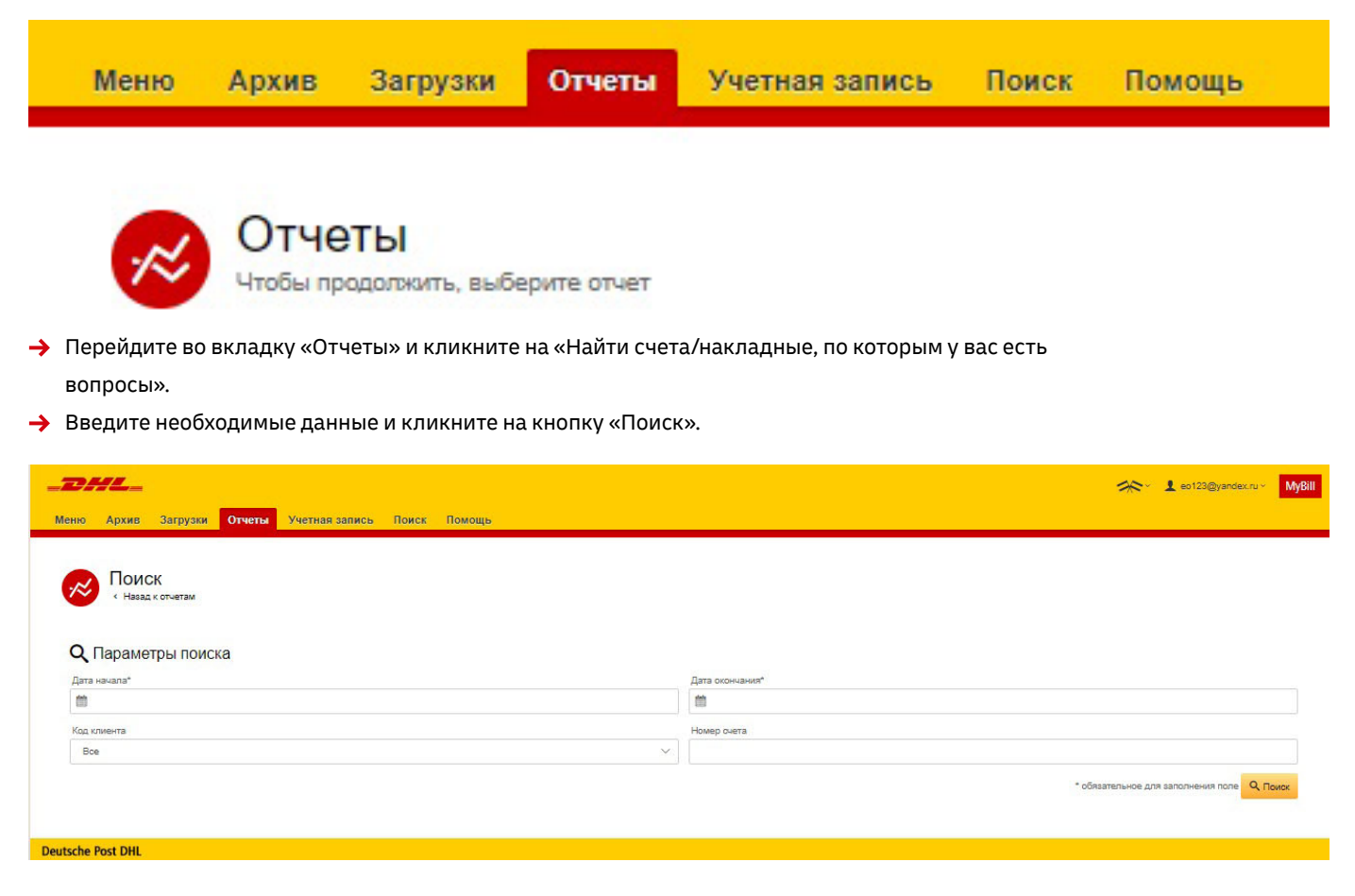

→ Чтобы открыть файл в формате Excel, кликните на кнопку «Скачать отчет».

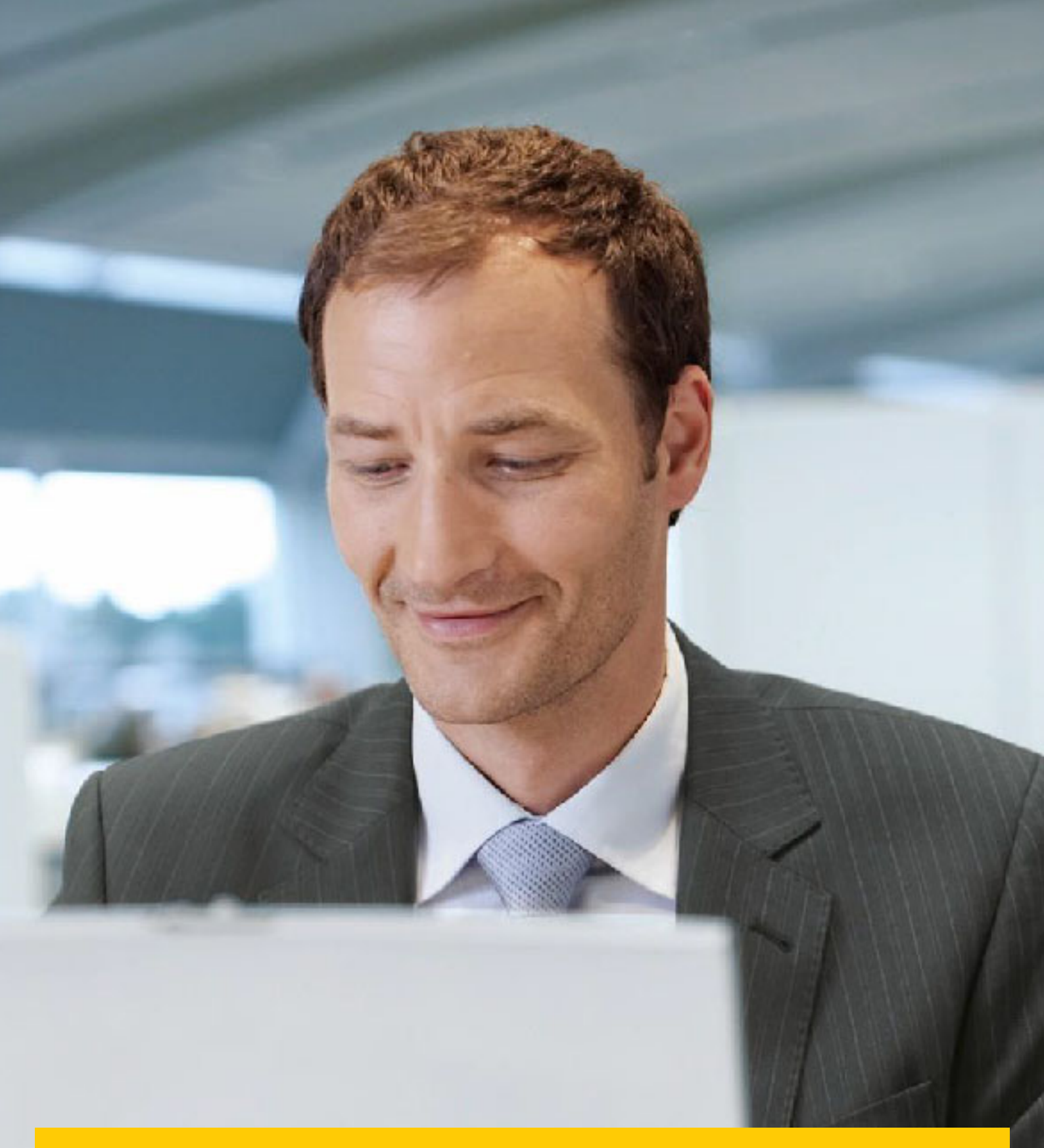

## УЧЕТНАЯ ЗАПИСЬ

В этом разделе вы можете поменять пароль, посмотреть информацию о неоплаченных счетах и получить доступ к управлению пользователями.

### ОБЗОР УЧЕТНЫХ ЗАПИСЕЙ

В этой вкладке представлены данные вашей учетной записи.

→ В разделе «Мои данные» вы можете поменять пароль и десятичный разделитель.

| _DHL_                                                                                                    |                | 📯 🕹 est23@yandex.ru - 🛛 🕅 MyBill                                                                             |
|----------------------------------------------------------------------------------------------------|----------------|----------------------------------------------------------------------------------------------------|
| Меню Архив Загрузки Отчеты <b>Учетная запись</b> Поиск Помощь                                                                                                    |                |                                                                                                    |
| Мои данные<br>Покалуйста, регулярно обновляйте сахи данные.                                                                                                    |                | Изменить пароль<br>Ваш пароль должен соответствовать условием политики создания и коменения паролей<br>Муба: |
| Addres sinkingsheeder normal                                                                                                    |                | Текущий параль*                                                                                              |
| and the second second se |                |                                                                                                    |
| Plass<br>Evgenia                                                                                                    |                | Веерите новый пароль*                                                                                        |
| Далжность                                                                                                    | Номер телефона |                                                                                                    |
|                                                                                                    |                | Подтвердите новый пароль*                                                                                    |
| Локальная группа                                                                                                    | Выбор языка    |                                                                                                    |
| DHL RU                                                                                                    | Русский        | * обязательное для заполнения поле                                                                           |
| Часовой пояс                                                                                                    |                |                                                                                                    |
| Europe/Moscow                                                                                                    |                |                                                                                                    |
|                                                                                                    |                |                                                                                                    |
| Сакранить                                                                                                    |                |                                                                                                    |
|                                                                                                    |                |                                                                                                    |
|                                                                                                    |                |                                                                                                    |
| Мои настройки                                                                                                    |                |                                                                                                    |
|                                                                                                    |                |                                                                                                    |
| Десятичный разделитель CSV                                                                                                    |                |                                                                                                    |
| Используется по умалчанию                                                                                                    |                |                                                                                                    |
| - Courseans                                                                                                    |                |                                                                                                    |
| Corporation                                                                                                    |                |                                                                                                    |

→ В разделе «Информация о неоплаченных счетах» представлена информация по неоплаченным счетам в разрезе сроков оплаты.

| Информация о неоплаче | нных счетах               |         |          |  |
|-----------------------|---------------------------|---------|----------|--|
| ИТОГОВЫЙ БАЛАНС       | СУММА ПРОСРОЧЕННЫХ ПЛАТЕЖ | сей     |          |  |
| P 2,100,125.13        | P                         |         |          |  |
| текущий               | зо дней                   | во дней | 90+ дней |  |
| P 2,100,125.13        | P                         | P       | P        |  |

### УПРАВЛЕНИЕ ПРАВАМИ ДОСТУПА

| Г Выберите опции                 |                              |                         |                            |                                 |                   |                    |                     |                     |             |       |
|----------------------------------|------------------------------|-------------------------|----------------------------|---------------------------------|-------------------|--------------------|---------------------|---------------------|-------------|-------|
|                                  |                              |                         |                            |                                 | Всего записей: 2  | 20 на странице 🗸   | « Начало ( Предыдуш | ая Страница 1 из 1  | Следующая > | Конец |
| 🛛 КОД КЛИЕНТА 🕢 КОД КЛИЕНТА НАЗВ | АНИЕ КОМПАНИИ РЕДАКТИРОВАНИЕ |                         |                            |                                 |                   |                    |                     |                     |             |       |
| 3                                | 1 Редактирование             | Персональная информация |                            |                                 |                   |                    |                     |                     |             |       |
| 3                                | 1 Редактирование             | Персональная информация | Evgenia.Oznobishina@dhl.ru | Aleksandra.Porokhovskaya@dhl.ru | aporokho@gmail.co | m olivier.eggermon | t@dhl.com           |                     |             |       |
| . Выберите опции                 |                              |                         |                            |                                 |                   |                    |                     |                     |             |       |
|                                  |                              |                         |                            |                                 | Всего записей: 2  | 20 на странице 🗸   | « Начало ( Предыдуш | ая. Страница 1 из 1 | Спедующая ) | Конец |

→ Чтобы добавить нового пользователя, пожалуйста, напишите запрос на adpec <u>rubilling@dhl.ru</u> или обратитесь к эксперту по оплате счетов или коммерческому представителю.

→ В разделе «Администратор по работе с кодами клиентов» вы можете предоставить пользователям права на управление и регистрацию вопросов, а также выбрать способ получения уведомлений.

| _DHL_                                                          |                                                                                          |                                                                                                    |                                       |                                                | 📯 🕹 eo 123@yandex.ru ~                                      | MyBill |
|----------------------------------------------------------------|------------------------------------------------------------------------------------------|----------------------------------------------------------------------------------------------------|---------------------------------------|------------------------------------------------|-------------------------------------------------------------|--------|
| Меню Архив Загрузки Отч                                        | еты Учетная запись Поиск Г                                                               | Помощь                                                                                                    |                                       |                                                |                                                             |        |
| Администратор                                                  | по работе с кодами кли                                                                   | ИЕНТОВ -                                                                                                    |                                       |                                                |                                                             |        |
| Здесь вы можете просматриват                                   | ь права доступа пользователей и управлять и                                              | ethniet.                                                                                                    |                                       |                                                |                                                             |        |
| Вы можете также удалять польз<br>Вы можете предоставлять и ота | ователей, подключенных к коду клиента, и м<br>ывать права доступа у доутих пользователей | енять настройки для отправки электронных писем.<br>1. Чтобы отказаться от прав управления настройками, о                                                                                                    | Братитесь в службу поддержки DHL      |                                                |                                                             |        |
|                                                                |                                                                                          | and a second second |                                       | -                                              |                                                             |        |
| примечание: эксперты по ограл                                  | е счетов автоматически получают доступ на                                                | уровне администратора. чтобы убрать подключение эк                                                                                                    | сперта по окілате счетов к коду клиен | па, необходимо сначала отозвать право доступа. |                                                             |        |
| Адрес электронной почты                                        | пользователь                                                                             | УПРАВЛЕНИЕ ПОЛЬЗОВАТЕЛЯМИ                                                                                                    | вопросы                               | УПРАВЛЕНИЕ НАСТРОЙКАМИ                         | настройки для доставки почты                                |        |
|                                                                | Evgenia                                                                                  |                                                                                                    |                                       |                                                | Отравить по электронной почте файл в формате PDF и ссылку   | ~      |
|                                                                | Evgenia                                                                                  |                                                                                                    | <b>&gt;</b>                           |                                                | Отправиль по алектронной почте файл в формате PDF и ссылку  | ~      |
|                                                                | Александра                                                                               |                                                                                                    | ✓                                     |                                                | Отправить по электронной почте файл в формате PDF и ссылку  | ~      |
|                                                                | Александра                                                                               |                                                                                                    |                                       |                                                | Отправить по электронной почте файл в формате PDF и ссылку. | ~      |
|                                                                | Olivier Eggermont                                                                        | <b>v</b>                                                                                                    | •                                     |                                                | Отправить по электронной почте файл в формате PDF и ссылку  | ~      |
| <ul> <li>Сохранить</li> </ul>                                  |                                                                                          |                                                                                                    |                                       |                                                | 🛃 Добавить нового погъзоватите                              |        |

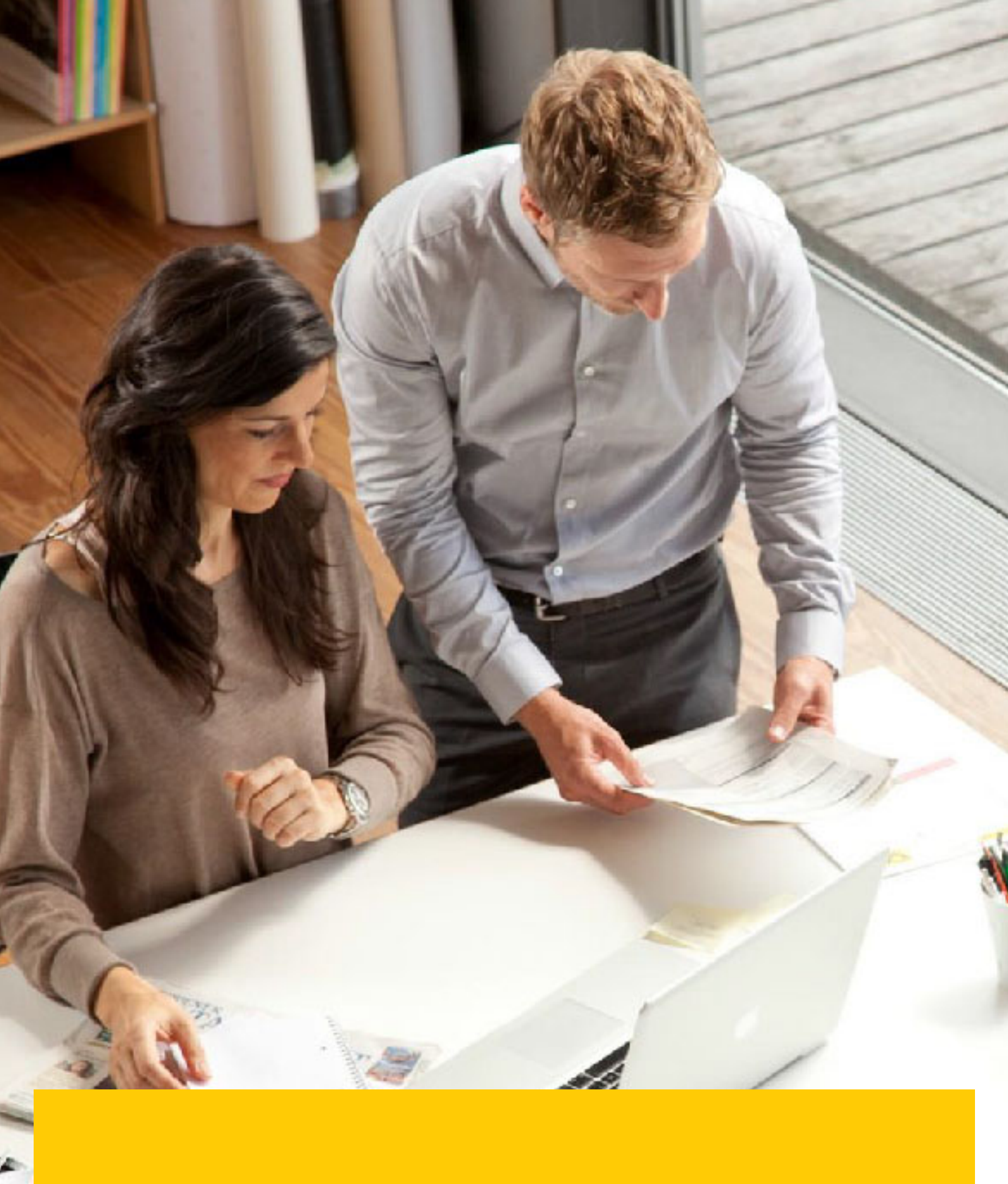

# ПОИСК И ПОМОЩЬ

I I

#### поиск

Во вкладке «Поиск» можно быстро найти счет, накладную или несколько счетов указав период их

выставления. Вы также можете сохранить параметры поиска на будущее.

| _DHL_                                                                       |                                              |   |                 | 📯 上 eo 123 @yandex.ra * 🛛 MyBill |
|-----------------------------------------------------------------------------|----------------------------------------------|---|-----------------|----------------------------------|
| Меню Архив Загрузки Отчеты Учетная запись Помск Помощь                      |                                              |   |                 |                                  |
| ОС ПОИСК СЧЕТОВ<br>Вы знаете, что макна сохранить пераметры пожска?         |                                              |   |                 |                                  |
| Сохраненные параметры поиска                                                | Q. Параметры поиска                          |   |                 |                                  |
| Начните с выбора параметров поиска, а затем сохраните их.                   | Код клиента                                  |   |                 |                                  |
|                                                                             | Bce                                          | ~ |                 |                                  |
|                                                                             | Homep overa                                  |   | Номер накладной |                                  |
| Q                                                                           |                                              |   |                 |                                  |
| Нет сохраненных параметров поиска                                           | Тап счета                                    |   | Cranyc          |                                  |
| Воспользуйтесь поиском по параметрам пользователя, чтобы затем сохранить их | Bce                                          | ~ | Bce             | ~                                |
|                                                                             | Суммарная проводка                           |   | NHH             |                                  |
|                                                                             | Boe                                          | ~ |                 |                                  |
|                                                                             | 🋗 Дата счета                                 |   |                 |                                  |
|                                                                             | Дата начала                                  |   | Дата окончания  |                                  |
|                                                                             | m                                            |   | <b>8</b>        |                                  |
|                                                                             | Сохранить как "Сохраненные параметры поиска" |   |                 |                                  |
|                                                                             | Ведите название                              |   |                 |                                  |
|                                                                             |                                              |   |                 | <b>Q</b> , Поиск                 |
|                                                                             |                                              |   |                 |                                  |
| Deutsche Post DHL                                                           |                                              |   |                 |                                  |

#### помощь

Во вкладке «Помощь» представлены пошаговые инструкции для различных действий: просмотр счетов, загрузки и т. д. Дополнительную информацию для работы с приложением можно найти в руководстве «DHL MyBill – часто задаваемые вопросы».

| -DHL                                                                                                    | Bau                                                                                                    |
|----------------------------------------------------------------------------------------------------|----------------------------------------------------------------------------------------------------|
| Меню Архия Затрухи Отчеты Учетная сались Поисс Помоерь                                                                                  |                                                                                                    |
| Помощь     Динистрации колинородии рабон урганизации Муда,     Такацията, ибрати аказания, ото аказаторые франци недотурные урган турне | Нужна помощь?<br>Селистесь со службой поддержки rubiling@dhl.ru<br>во также маке и подско на кара data data. |
| Меню                                                                                                    | Оплата                                                                                                    |
| Э Главное менео                                                                                                    | ③ К кому мне макног обратиться, ести у меня вознили проблемы три оппате счита?                               |
| ④ Архивя                                                                                                    | Репистрация вопроса по очету                                                                                 |
| Эагрузия                                                                                                    | ④ Как задать вопрос по смету                                                                                 |
| ④ Огчеты                                                                                                    | ④ Как удалить вопрос по смету                                                                                |
| Э Учеткая запись                                                                                                    | ④ Обхор зогросов по счетам                                                                                   |
| ④ Помах                                                                                                    | ④ К кому мне мажно обратиться, если у меня возникла проблема при регистрации вопроса по счету?               |
| Управление учетной записью                                                                                                    | Как пользоваться функцией "Поиск"                                                                            |
| Э Как управлять данными пользователя                                                                                                    | ④ Пареметры поиска                                                                                           |
| Э Как изменить пароль                                                                                                    | <ul> <li>Сохранение параметров поисса</li> </ul>                                                             |
| Э Угравление правами пользователя                                                                                                    |                                                                                                    |

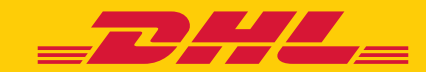